| べ画<br>メニコーへ まとる 第 №<br>利用者番号と |
|-------------------------------|
| ハス・ノートで<br>入力します。             |

施設の予約を検索する画面が表示されます。 それぞれの条件に合わせて検索することができます。

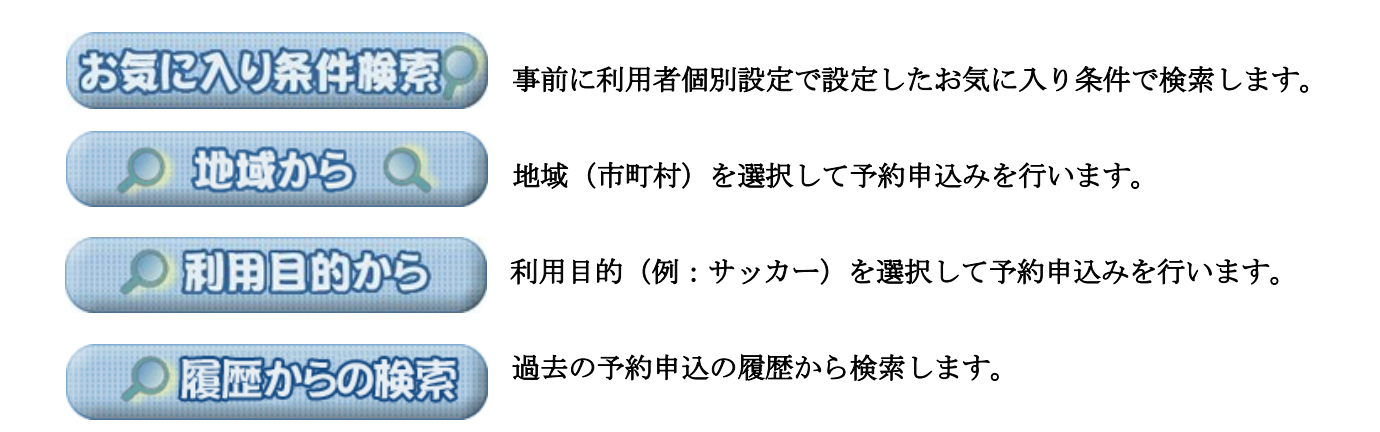

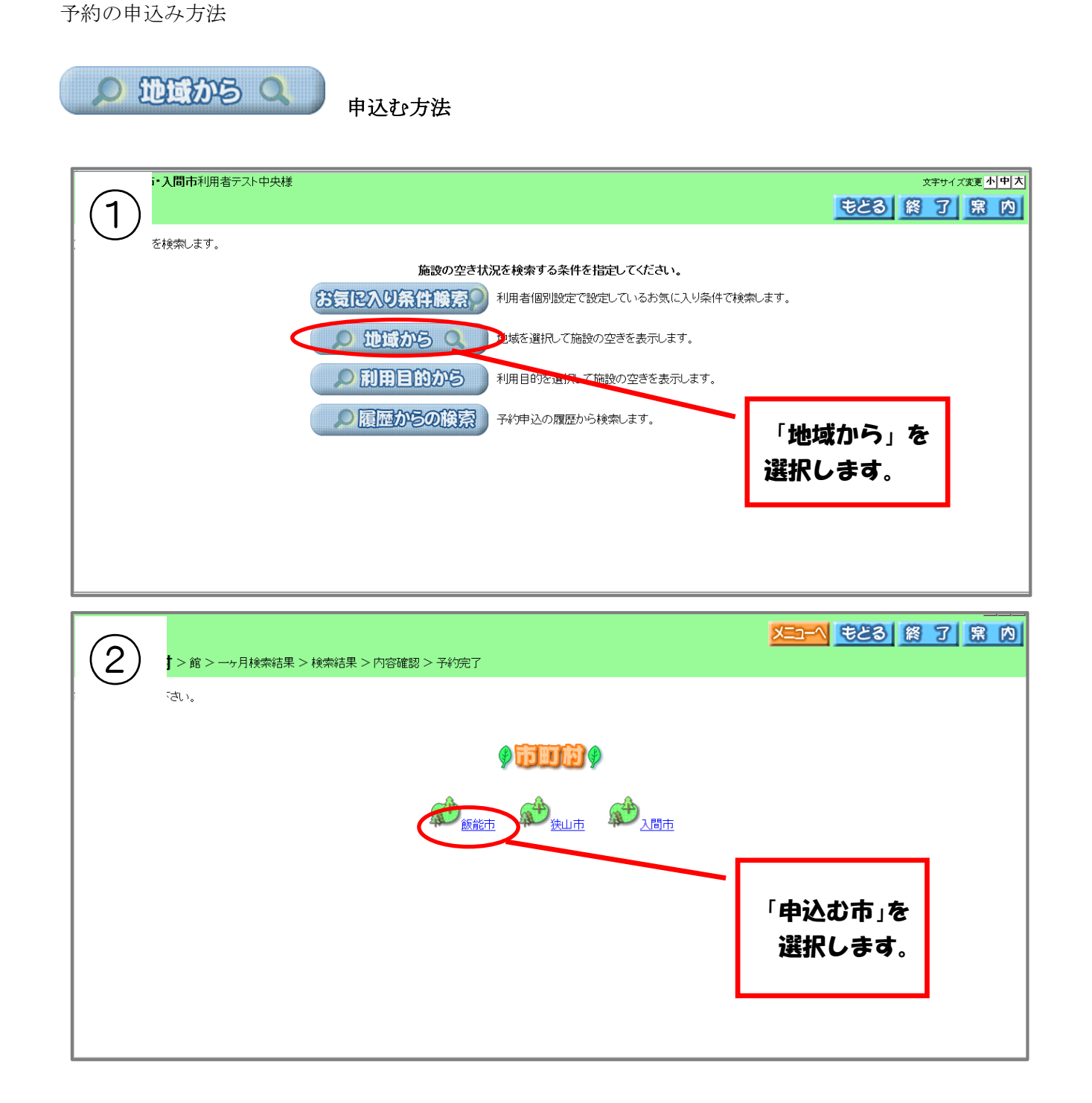

| 3                    | 反能市利用者飯能テスト様<br>館 > 一ヶ月検索結果 > 検索結果 > 内容確認 > 予約完了 |                   |                                       | x <del>¥サイズ変重<u>小中</u>;<br/>1 まどる 終了 宮内</del> |
|----------------------|--------------------------------------------------|-------------------|---------------------------------------|-----------------------------------------------|
| 館を選択して下さい<br>市町村:飯能市 | ١٠                                               |                   |                                       |                                               |
|                      |                                                  | 9 💼 9             |                                       |                                               |
|                      | 11111111111111111111111111111111111111           | (1)<br>飯能市市民会館,   | 1000000000000000000000000000000000000 | <u>.</u>                                      |
|                      | (1) (1) (1) (1) (1) (1) (1) (1) (1) (1)          | 11<br>富士見地区行政センター |                                       | 「申込む館」を<br>選択します。                             |
|                      |                                                  |                   |                                       |                                               |

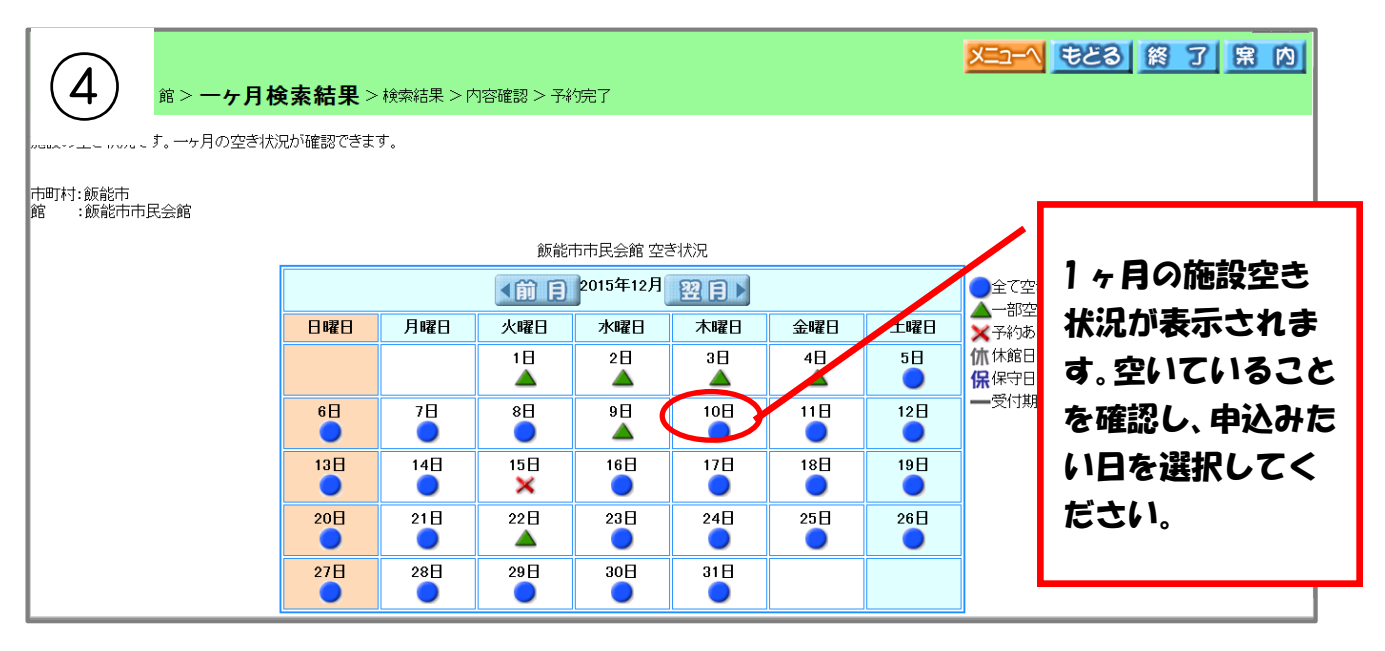

| (F)        | } > →1                                     | -月検索結果 > <b>検</b> 雪 | 索結     | 果 > | 内容確 | 翻裂 > - | 予約完了 | 7      |      |      |      |       |       |       |                                          |            |
|------------|--------------------------------------------|---------------------|--------|-----|-----|--------|------|--------|------|------|------|-------|-------|-------|------------------------------------------|------------|
| $\bigcirc$ | ううしょう しゅう ひょう ひょう ひょう しんしょう 「申込み」ボタンを押します。 |                     |        |     |     |        |      |        |      |      |      |       |       |       |                                          |            |
|            |                                            |                     |        |     |     | 飯能市    | 市市民会 | :館 空きね | 尤兄   |      |      |       |       |       |                                          |            |
|            |                                            | 2015年<br>12月10日     | 9時     | 10時 | 11時 | 12時    | 13時  | 14時 15 | 時 16 | 6時 1 | 7時 1 | 8時 19 | 時 208 | 寺 21時 | र्म<br>क्रुट्रह                          |            |
|            |                                            | リハーサル室              |        | 空   |     |        |      | 空      |      |      |      | 空     |       |       | - 第二子約あり<br>                             |            |
|            |                                            | 会議室101(12)          |        | 空   |     |        |      | 空      |      |      |      | 空     |       |       | () () () () () () () () () () () () () ( |            |
|            |                                            | 会議室102(18)          |        | 空   |     |        |      | 空      |      |      |      | 空     |       |       | 保守日                                      |            |
|            |                                            | 会議室103(24)          |        | 空   |     |        |      | 空      |      |      |      | 空     |       |       | ★ 受付期間外                                  |            |
|            |                                            | 会議室201 (36)         | $\leq$ | 啌   |     |        |      | 空      |      |      |      | 空     |       |       | 大大会                                      | 「空」を選択します。 |
|            |                                            | 会議室202(92)          |        | 空   |     |        |      | 空      |      |      |      | 空     |       |       | 予大会予備                                    |            |
|            |                                            | 和室1(18)             |        | 空   |     |        |      | 空      |      |      |      | 空     |       |       |                                          |            |
|            |                                            | 和室2(18)             |        | 空   |     |        |      | 空      |      |      |      | 空     |       |       |                                          |            |
|            |                                            | ▲前月 ▲前              | 圕      | • ( | i B |        | 翌日   |        | 星週   |      | 翌月   | ►     |       |       |                                          |            |
|            | <b>申込み</b><br>申込み中止                        |                     |        |     |     |        |      |        |      |      |      |       |       |       |                                          |            |

| 6                 | > 一ヶ月                     | 検索結果 > 検索       | 索結與   | 果 > | 内容確  | 282 > <del>-</del> | 予約完了 | 7     |    |            |     |     |     |     |     |                                                             | <mark>X</mark> <del>E</del> CS <u>X</u> J <u>X</u> N |
|-------------------|---------------------------|-----------------|-------|-----|------|--------------------|------|-------|----|------------|-----|-----|-----|-----|-----|-------------------------------------------------------------|------------------------------------------------------|
| $\mathbf{\Theta}$ | す。<br>ぎ <mark>空</mark> をク | フリックして、選択中      | לאי 👷 | したあ | کر∫≢ | 込みげ                | ドタンを | 押します  | •  |            |     |     |     |     |     |                                                             |                                                      |
|                   |                           |                 |       |     |      | 飯能市                | 市民会  | :館 空ぎ | 状況 |            |     |     |     |     |     |                                                             |                                                      |
|                   |                           | 2015年<br>12月10日 | 9時 1  | 10時 | 11時  | 12時                | 13時  | 14時 1 | 5時 | 16時        | 17時 | 18時 | 19時 | 20時 | 21時 | <sup>•</sup> 空空ぎ                                            |                                                      |
|                   |                           | リハーサル室          |       | 空   |      |                    |      | 空     |    |            |     |     | 空   |     |     | 第二予約あり                                                      |                                                      |
|                   | 숮                         | 議室101(12)       |       | 空   |      |                    |      | 空     |    |            |     |     | 空   |     |     | 2000<br>2000<br>2000<br>2000<br>2000<br>2000<br>2000<br>200 |                                                      |
|                   | 숮                         | 議室102(18)       |       | 空   |      |                    |      | 空     |    |            |     |     | 空   |     |     |                                                             | 「★フーク」に変わ                                            |
|                   | 숮                         | 議室103(24)       |       | 空   |      |                    |      | 空     |    |            |     |     |     |     |     | ★ 受付期間外                                                     |                                                      |
|                   | 숮                         | 議室201 (36)      | <     | ¥   |      |                    |      | *     |    |            | >   |     | 空   |     |     | 大大会                                                         | った事を確認し、                                             |
|                   | 숮                         | 議室202(92)       |       | 空   |      |                    |      | 空     |    |            |     |     | 空   |     |     | 予大会予供                                                       | 「申込み」を選択し                                            |
|                   |                           | 和室1 (18)        |       | 空   |      |                    |      | 空     |    |            |     |     | 空   |     |     | イベント                                                        | キオ                                                   |
|                   |                           | 和室2(18)         |       | 空   |      |                    |      | 空     |    |            |     |     | 空   |     |     |                                                             | 69°                                                  |
|                   | •                         | 前月 前            | 圓     | < [ | )B   |                    | 翌日   |       | 뀦1 |            | 뀦   | ٦N  |     |     |     |                                                             |                                                      |
|                   |                           |                 |       |     |      |                    |      | (     |    | <b>Ф</b> Д | 2   | Ð   | 121 |     |     |                                                             |                                                      |

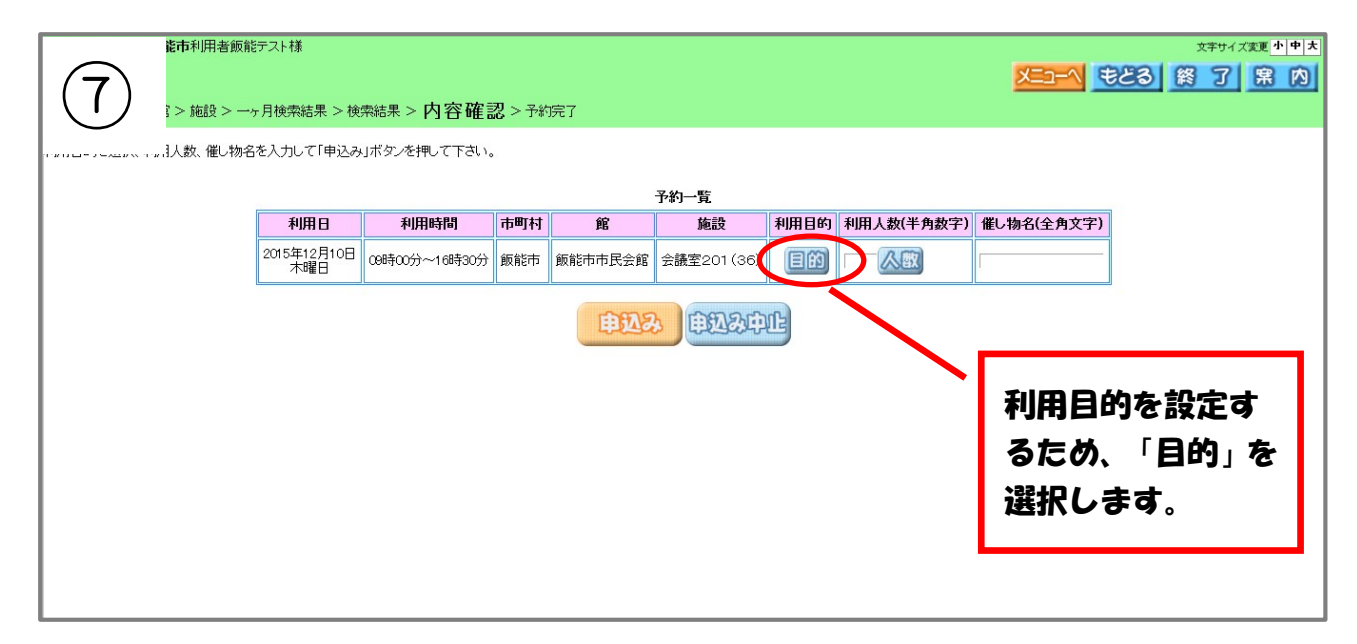

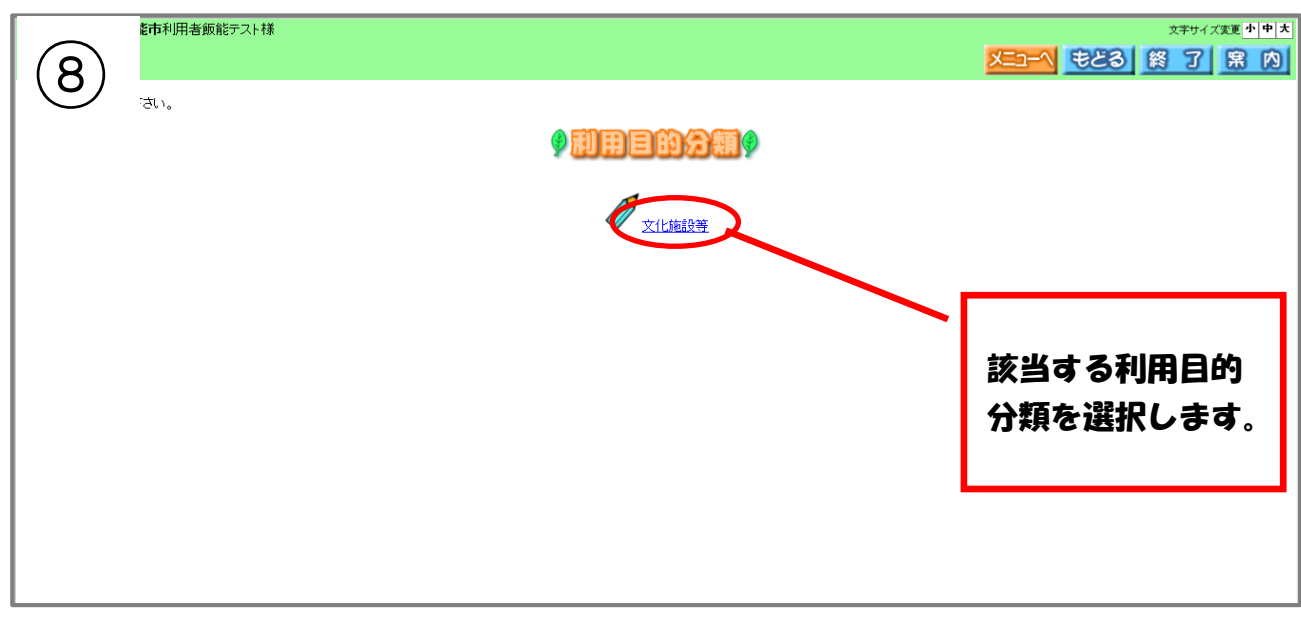

| 約 約 了 席 内 |
|-----------|
|           |
|           |
|           |
|           |
|           |
| 用目的       |
| ま。        |
|           |
|           |
|           |

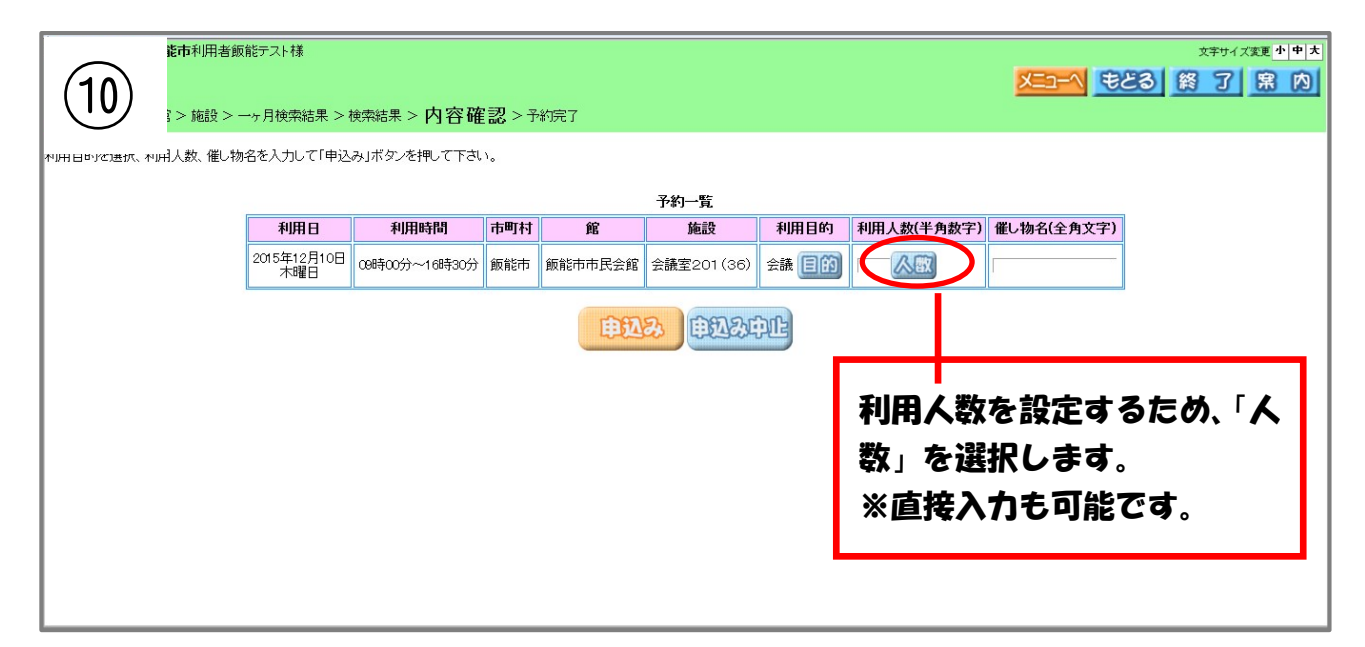

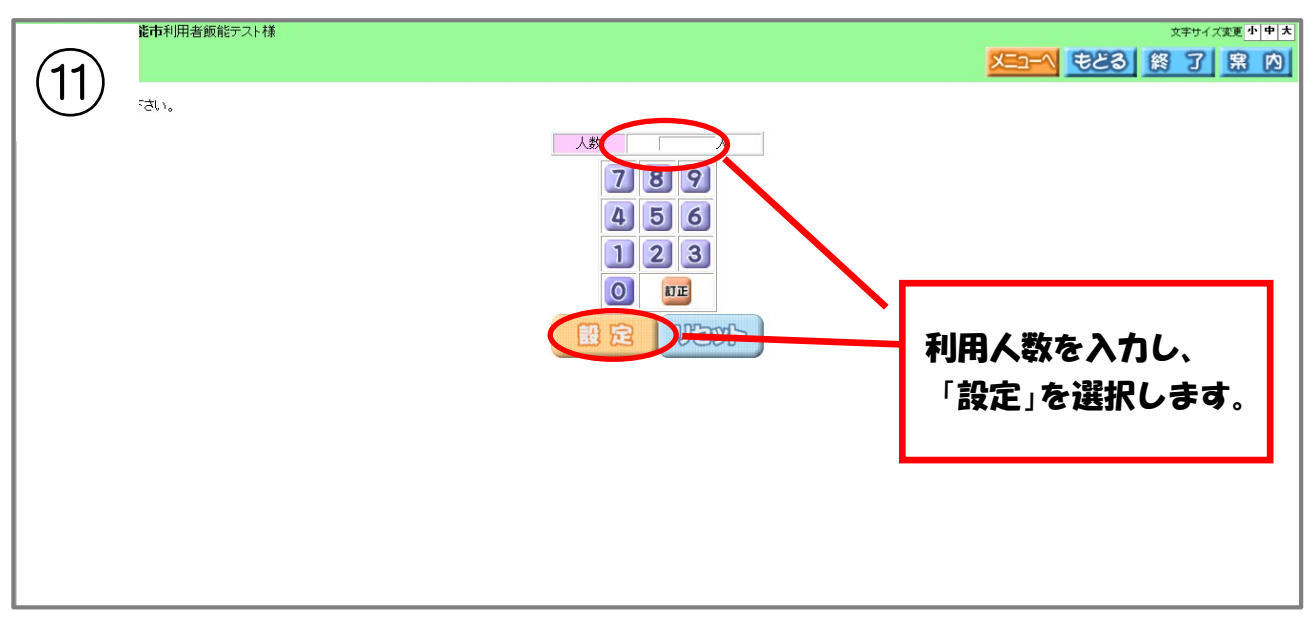

| (12)           | 能市利用者鎖           | 反能テスト様              |                                                         |                        |                                      |                |           |                  |            | 文字サイズ変更 小 中 大<br>とる 終了 常内 |
|----------------|------------------|---------------------|---------------------------------------------------------|------------------------|--------------------------------------|----------------|-----------|------------------|------------|---------------------------|
|                | 3 > 施設 > ·       | 一ヶ月検索結果 >           | 検索結果 > 内容の                                              | 寉認 > テ                 | 約完了                                  |                |           |                  |            |                           |
| יאנסגיים העייר | ┉न人数、催し物         | n名を入力して「申込          | み」ボタンを押して下さ                                             | ίζι <u>,</u>           |                                      |                |           |                  |            |                           |
|                |                  | 利田日                 | 利田時間                                                    | 古町村                    | í۴                                   | 予約一覧           | 利田日的      | 利田人教(半角教字)       | 催し物名(全角文字) | l                         |
|                |                  | 2015年12月10日         | 09時00分~16時30分                                           | ) 飯能市                  | 98<br>飯能市市民会館                        | 会議室201(36)     | 会議 同商     |                  |            |                           |
|                |                  | 不曜日                 |                                                         |                        |                                      |                |           |                  |            |                           |
|                |                  |                     |                                                         |                        | 申込                                   | a Day          | ÞÆ        |                  |            |                           |
|                |                  |                     |                                                         |                        |                                      |                |           | —<br>—<br>—<br>— | ひめなれ       | <b>索</b> :风悠              |
|                |                  |                     |                                                         |                        |                                      |                |           | 甲心               | の内谷での      | 唯前に1夜、<br>224日ノーナーナ       |
|                |                  |                     |                                                         |                        |                                      |                |           | '甲               | たけ」で       | 選択します。                    |
|                |                  |                     |                                                         |                        |                                      |                |           |                  |            |                           |
|                |                  |                     |                                                         |                        |                                      |                |           |                  |            |                           |
|                | 能市利用者的           | <b>仮能テスト様</b>       |                                                         |                        |                                      |                |           |                  |            | 文字サイズ変更小中大                |
|                | 3 > 施設 >         | 一ヶ月検索結果 >           | 検索結果 > 内容                                               | <b>確認</b> > f          | 予約完了                                 |                |           |                  |            | どる 終了 黒内                  |
|                | 月人数、催しキ          | 勿名を入力して「申込          | へみ」ボタンを押して下る                                            | きい。                    |                                      |                |           |                  |            |                           |
|                |                  |                     |                                                         |                        |                                      | 予約一覧           |           |                  |            | 3                         |
|                |                  | 利用日                 | 利用時間                                                    | 市町村                    | <u>館</u><br>Web ページからの:              | 施設<br>メッセージ    | 利用目的      | 利用人数(半角数字)       | 催し物名(全角文字) | -                         |
|                |                  | 木曜日                 | 09時00分~16時305                                           | 分飯能市                   |                                      |                |           |                  |            |                           |
|                |                  |                     |                                                         |                        | ? 予約申じ                               | 込処理を行います。よ     | ろしいですか?   |                  |            |                           |
|                |                  |                     |                                                         |                        |                                      |                |           |                  |            |                           |
|                |                  |                     |                                                         |                        |                                      | ОК             | FUJER     |                  |            |                           |
|                |                  |                     |                                                         |                        |                                      |                |           | <b>確認</b>        | メッセー       | ジが表示さ                     |
|                |                  |                     |                                                         |                        |                                      |                |           | れる               | ので、良       | ければ「OK」                   |
|                |                  |                     |                                                         |                        |                                      |                |           | を選               | 択します。      |                           |
|                |                  |                     |                                                         |                        |                                      |                |           |                  |            | ,                         |
|                |                  |                     |                                                         |                        |                                      |                |           |                  |            |                           |
|                |                  |                     |                                                         |                        |                                      |                |           |                  |            |                           |
|                | 都市利用者的           | 販能テスト様<br>          |                                                         |                        |                                      |                |           |                  |            |                           |
|                | : > 施設 >         | 一ヶ月検索結果 >           | 一週間検索結果 > 内                                             | 容確認 >                  | 予約完了                                 |                |           |                  |            |                           |
| 下記料金は目安の       | 予約番号を配<br>O料金です。 | 寉認して下さい。            |                                                         |                        |                                      |                |           |                  |            |                           |
|                |                  |                     |                                                         |                        |                                      |                |           |                  |            |                           |
|                |                  |                     |                                                         |                        |                                      | 施設予約一覧         |           |                  | [][        |                           |
|                |                  | 予約番号                | 利用日<br>015年12月10日 ~n±                                   | 時間                     | 市町村                                  |                | 施設        | 利用目的 利用人数        | 催し物名 利用料金  |                           |
|                |                  | 2012195/35          | 木曜日                                                     | いが~16時                 | 「シンノ」」「取用を中一動                        | XREUUULTER S   | 厩王∠∪1(36) | 云誠 2U人           |            |                           |
|                |                  | <飯能<br>・仮予約<br>・申請手 | 市市民会館利用上の活<br>第二日後、10日以内に<br>続きは利用日の3日間<br>「トーマリナー原子の旅生 | 注意><br>市民会館窓<br>前までにお泳 | 【口で申請手続きを<br>客ませください。<br>お断いオスター・*** | してください。期限を     | 過ぎますと、仮予  | 約は自動的にキャンセル      | されます。      |                           |
|                |                  | . M&P               | - みつ には、100 F部川愛 C                                      | J_ ↑1/H/C              |                                      | (約 7)<br>(約 7) |           |                  |            |                           |
|                |                  |                     |                                                         |                        |                                      | <u>w</u> 0     | ,         | 予約               | り申込みが      | 完了しまし                     |
|                |                  |                     |                                                         |                        |                                      |                |           | te               | 注音事項       | を確認し                      |
|                |                  |                     |                                                         |                        |                                      |                |           | г.<br>Г.         | 1-四十分      | ᅋᇆᅶᅶ                      |
|                |                  |                     |                                                         |                        |                                      |                |           | 1                | でJ」で選      | 抓しすり。                     |
|                |                  |                     |                                                         |                        |                                      |                |           |                  |            |                           |

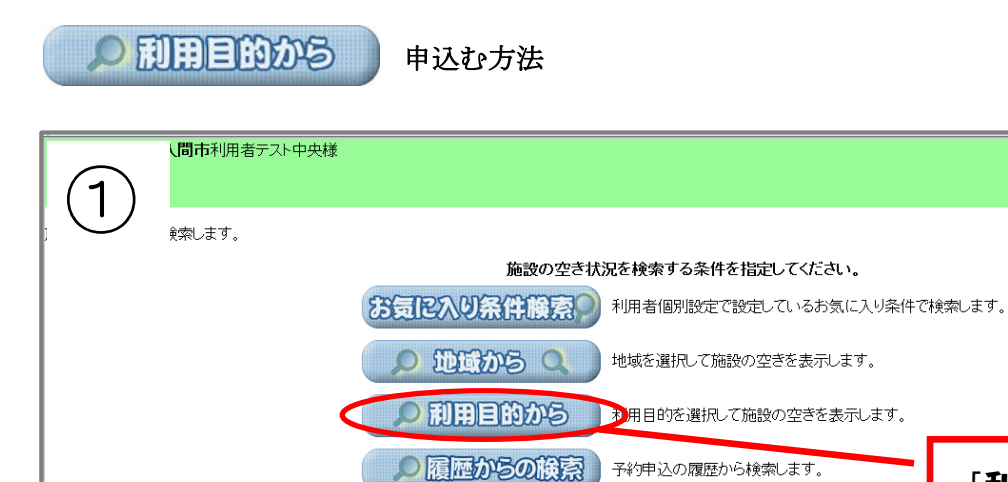

| ▲ > 利用目的 > 地域 > 市町村 > 館 > 一ヶ月検索結果 > 検索結果 > 内容確認 > 予約完了<br>日はゾガ類で選ばして下さい。 |                                                                           | ×                         |
|--------------------------------------------------------------------------|---------------------------------------------------------------------------|---------------------------|
|                                                                          | 類 > 利用目的 > 地域 > 市町村 > 館 > 一ヶ月検索結果 > 検索結果 > 内容確認 > 予約完了<br>ヨロッグ 娘を追加して下さい。 |                           |
|                                                                          |                                                                           | <u>闘技</u> その他スポーツ         |
|                                                                          | 文化施設等 公民館・地区行政センター                                                        | 「予約申込みの利用目的<br>分類」を選択します。 |

文字サイズ変更小中大

もどる終了席内

「利用目的から」

を選択します。

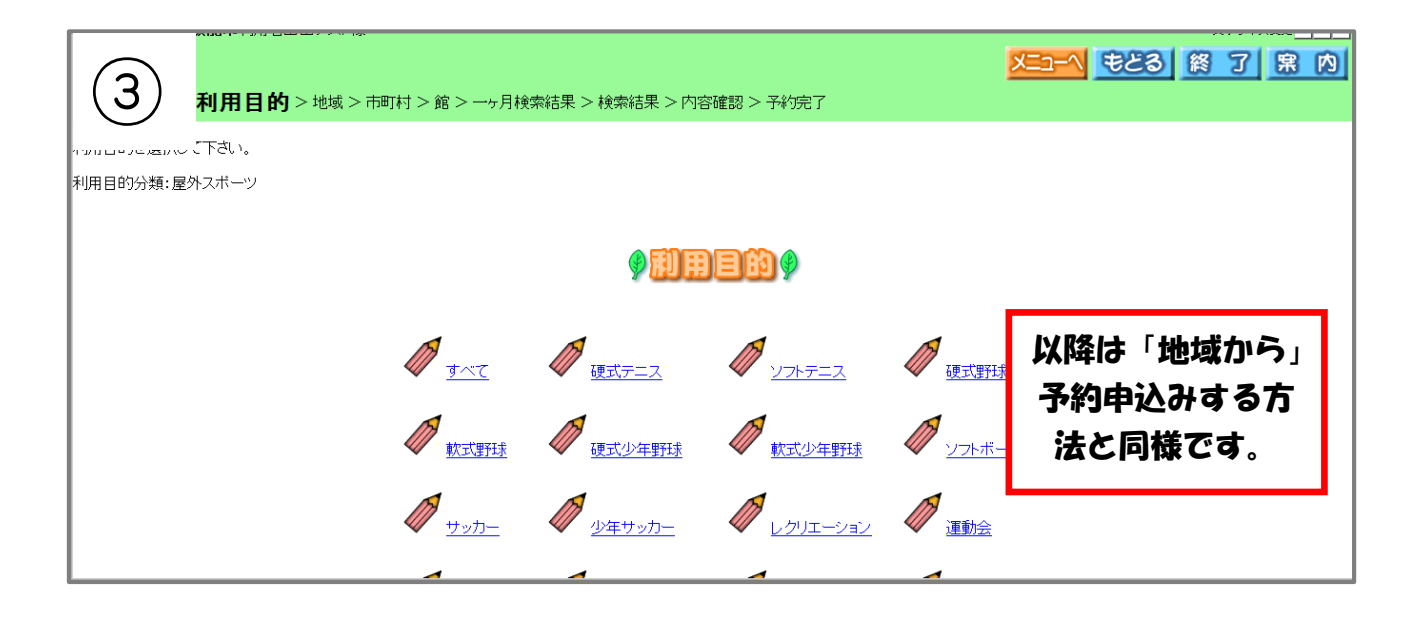

の履歴からの検索

 1
 L間市利用着テスト中央様
 また3 梁 了 梁 ひ

 また3 梁 了 梁 ひ
 永 次

 水水します。
 施設の空き状況を検索する条件を指定してください。

 が気に入り条件(検索)
 利用者信別設定で設定しているお気に入り条件で検索します。

 2
 近気から へ

 1
 地域を選択して施設の空きを表示します。

 1
 利用目的た。選択して施設の空きを表示します。

 1
 展歴からの検索

 1
 保歴からの検索します。

から申込む方法

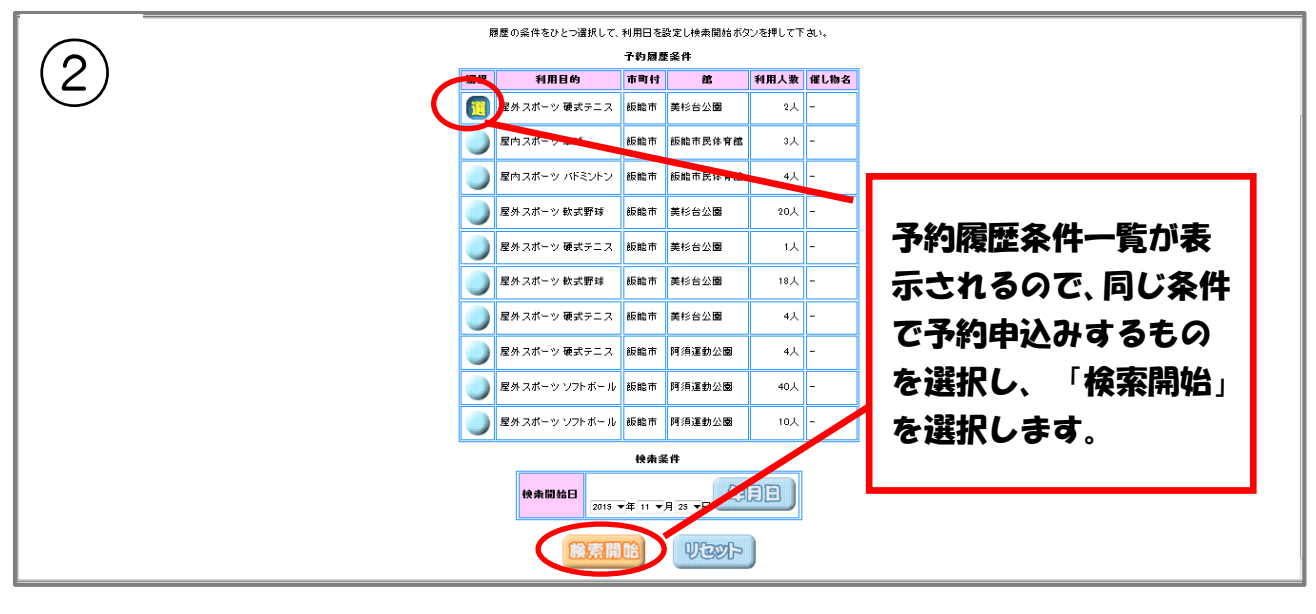

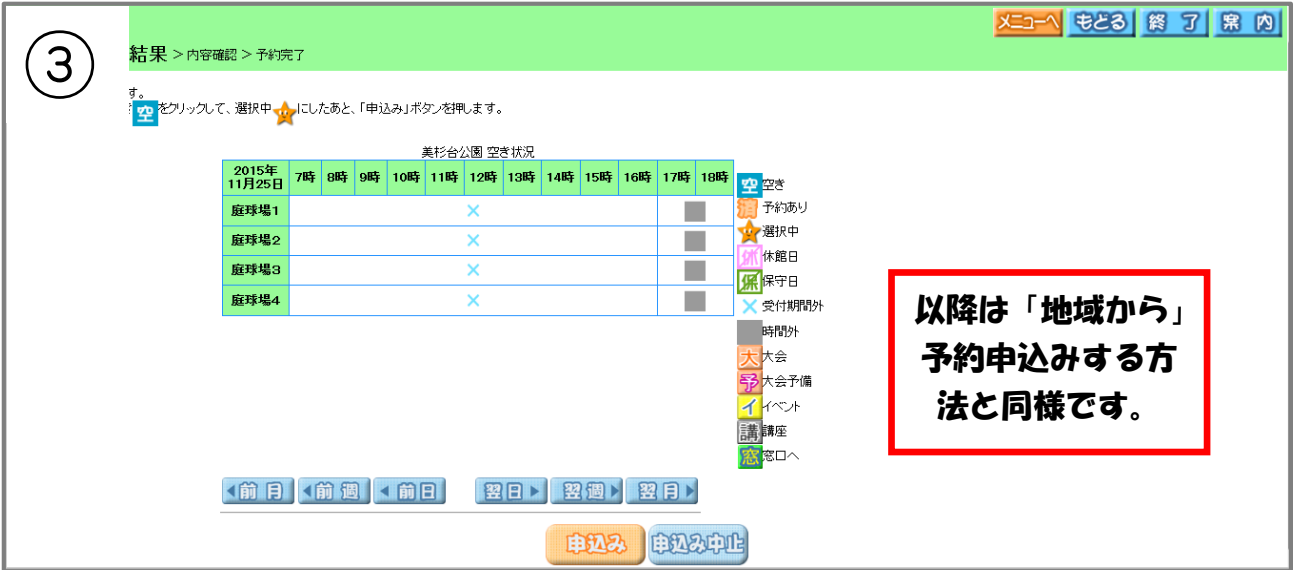

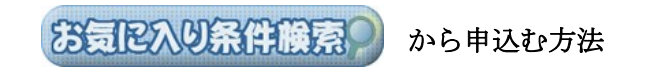

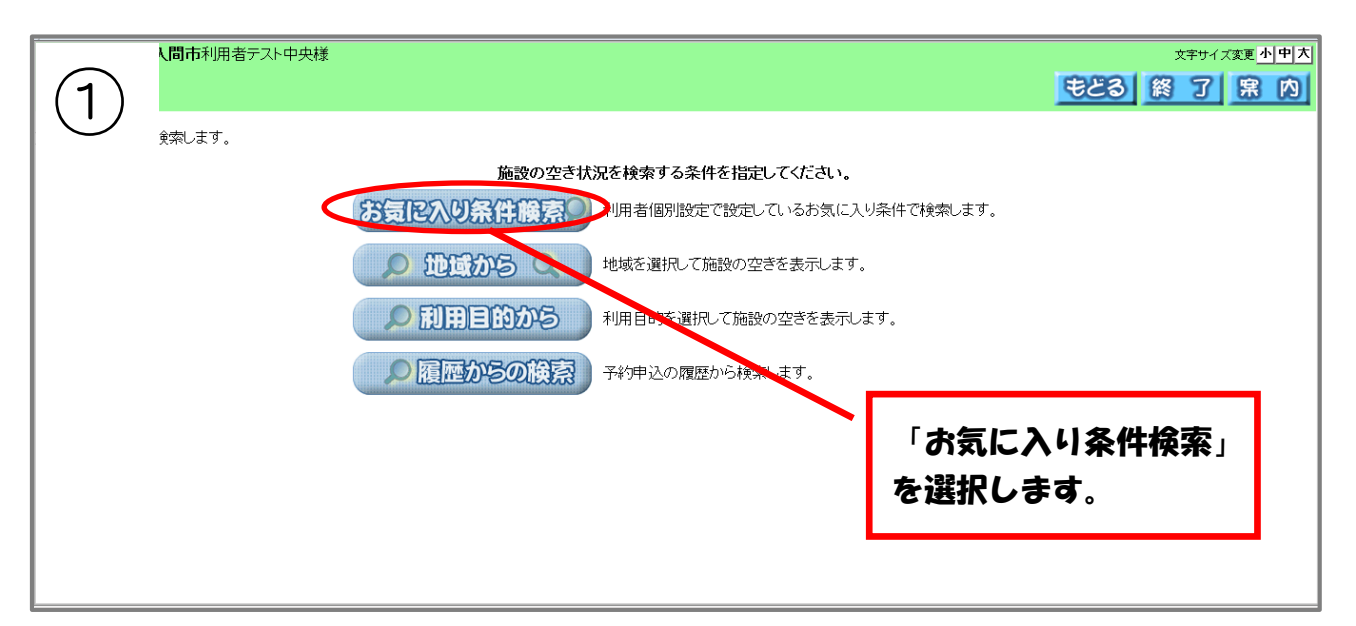

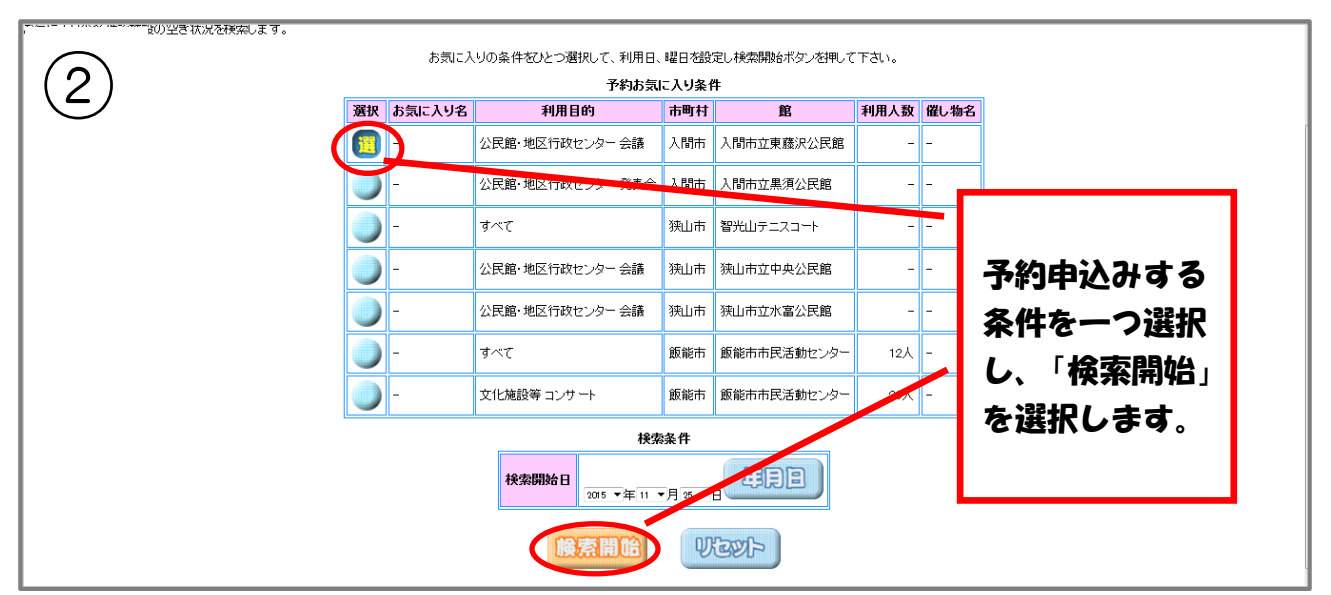

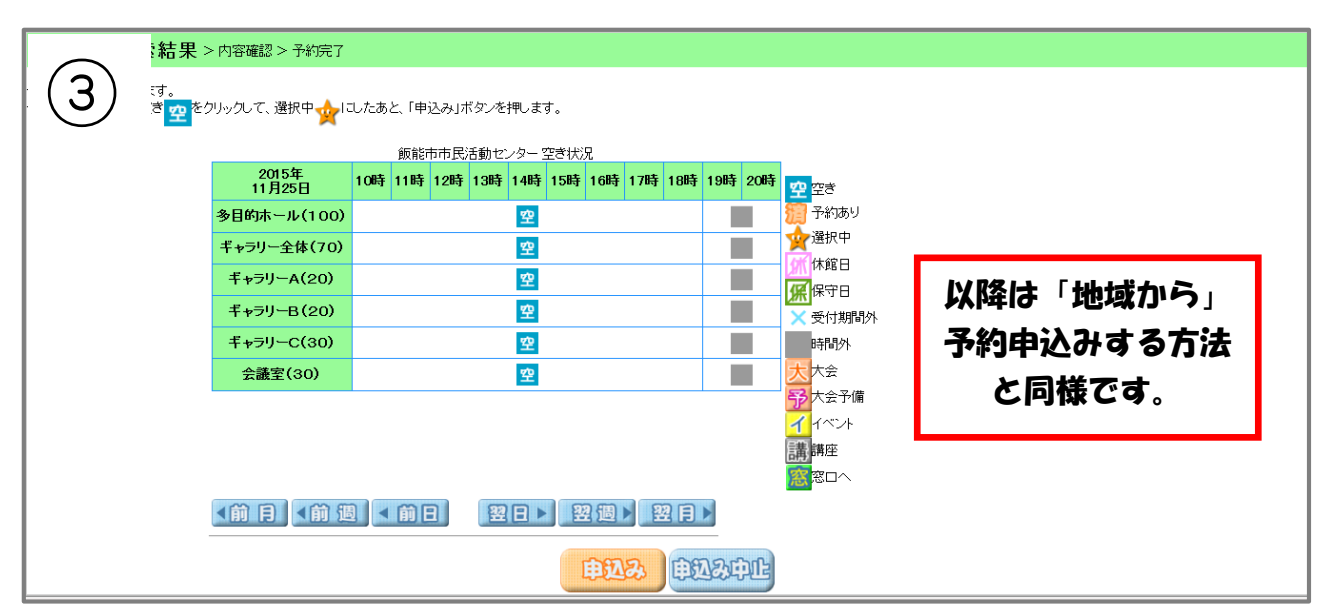